# WT4911 Two-Way Wireless Outdoor Siren Installation Instructions

Use this installation sheet along with the associated alarm system installation manual for installation instructions and programming details. All instructions specified within that manual must be observed

The WT4911 is a two-way wireless outdoor siren. Siren sounds and the strobe light are activated when an alarm condition is received via DSC wireless protocol from a compatible, two-way enabled security panel (e.g., PC9155). The WT4911 must be enrolled on the security panel before it can receive commands from the panel for sounding glarms, strobe activation and communicating a required response, such as the WT4911 status or the local outdoor temperature. The outdoor siren is capable of sounding different glarm cadences (e.a., carbon monoxide, continuous buralary, pulsating fire, or temporal three fire), bell squawks, and buzzer tones to suit the type of command it receives. Up to four WT4911 can be enrolled on the same security panel and supervised as separate units. To ensure twoway contact between the siren and the security panel, the WT4911 regularly sends supervisory signals to the security panel. With each supervisory signal sent to the panel, the siren provides the outdoor temperature. In addition, the WT4911 monitors for the case and wall tamper switch states, and the battery state. In the event of a low battery or a tamper activation, the WT4911 will transmit the appropriate signal to the security panel, and (if configured) provide an audible and visual indication that a local event has occurred.

# Specifications

Humidity (max): 93% R.H. Operating Temperature: -35°C to 70°C (-31°F to 158°F) Operating Frequency: 433.92 MHz Temperature Ranae for UL/ULC: -35°C to 66°C Battery Life: 3-5 years (typical usage) Low Battery Level: 3,15V pre-determined Alarm Sinnals-Output Level: 105dB @1m Weight: 1.8lbs and IP rating: 34 Battery: D size 3.6V Lithium Thionyl Chloride (ER34615M, Able) (WT4911-BATTERY, Custom Made Battery Pack lithium PTC protected) Compatible control panels: PC9155-433 PC9155D-433 PC9155G-433

Two-Way Wireless Outdoor Siren Enrollment

Setting up the WT4911 consists of enrolling and powering up the device. Enrolling the WT4911 permits the siren to communicate with the security panel. The installer can activate the outdoor siren by Quick Enrollment or Serial Number Programming, see below. **Quick Enrollment** 

# WARNING: The LEDs will flash brightly on power up.

- 1. Enter the enrollment mode through installer programming, see section [898]. 2. Power up the outdoor siren by activating the pre-installed battery (plug the battery cable into the battery connector located inside the backplate to activate the battery.) If
- it is already powered up, press and release the tamper switch. 3. The outdoor siren sends a request to the security panel to enroll on the system.
- 4. The keypad displays the electronic serial number which must be confirmed by keying in [\*]. If the electronic serial number is incorrect, Press [#] and repeat this step.
- Select the module number that the device should be enrolled as.

NOTE: The electronic serial number is a 8-digit alphanumeric number located on a sticker on the wireless device

| Siren # | Serial Number |  |
|---------|---------------|--|
| [301]#1 |               |  |
| [302]#2 |               |  |
| [303]#3 |               |  |
| [304]#4 |               |  |

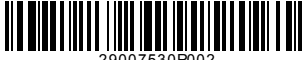

Repeat starting from step 2. to enroll each additional outdoor siren. Serial Number Programming

### 1. Enter the enrollment mode through installer programming, see section [804

- Select the module number that the device will be enrolled as. Sections [301]-[304] for
- 3. Enter the serial number using the keypad.

## Placement Test

Perform a placement test to ensure there is sufficient signal strength at the desired mount-

- ing location for proper communication between the security panel and the siren.
- Place the security panel into placement test, see section [906]
- Start the placement test by tampering the outdoor siren being tested.
- 3. The siren will respond with 1 strobe flash and 1 beep if the location is "Good". If the siren is at a "Bad" location then it will respond with 3 strobe flashes and 3 beeps.
- WARNING: Wear hearing protection when installing the outdoor siren. Physical Installation

The outdoor siren is mounted onto a flat surface, such as the outside of a building. A wide variety of mounting surfaces are acceptable but the mounting material must be able to support the weight of the siren.

## NOTE: The wall tamper switch must remain closed when the outdoor siren is mounted

1. Open the WT4911 by lifting the front Figure 1. Open (Close) Front Cover cover up from the siren bottom until it separates from the backplate. 2. If the battery is not already activated. plug the battery cable into the battery connector, see figure 2. 3. Position the backplate on a flat mounting surface and mark this location.

Secure the backplate to the mounting

- surface with all the screws provided for
- this purpose (4 screws). A screw must be installed in the tamper switch portion of the hackalate
- 5. Carefully hinge then snap the front cover back onto the backplate, making sure it is correctly aligned, see figure 1.
- 6. Secure the front cover to the backplate with 2 front cover screws. The remaining screws are spares.

## Figure 2. Outdoor Siren Backplate

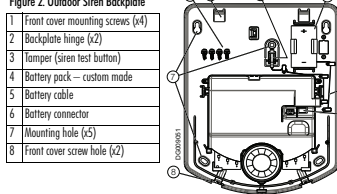

# Battery Replacement

NOTE: Please contact your local distributor to obtain a replacement battery. The security panel will indicate when the battery is low and requires replacement. The battery must be replaced by a TRAINED SERVICE PERSON ONLY. REPLACE ONLY WITH THE TYPE RECOMMENDED BY THE MANUFACTURER. Open the front cover and install the battery, observing the polarity as indicated by the engraving. If the battery is installed incorrectly, in the reverse polarity, the outdoor siren will not work. Under typical use the WT4911 is capable of operating on battery power alone for 4 years without having to replace the battery (under normal operating conditions). Do not try to recharge the battery. Disposal of used batteries must be made in accordance with the waste recovery and recycling regulations in your area.

# Configuration and Testing

Use the keypad interface to setup the WT4911 siren options supported by the main panel (see table below)

NOTE: The wireless keypad receives the temperature from the outdoor siren enrolled in the lowest slot

| Programming Section                                                    | Options                                                                                                    |                                                                                                    |
|------------------------------------------------------------------------|----------------------------------------------------------------------------------------------------|----------------------------------------------------------------------------------------------------|
| Siren:<br>Siren#1[311]<br>Siren#2[312]<br>Siren#3[313]<br>Siren#4[314] | 1. Alarm sounds Enabled     2. to 4. Not Available     5. Bell Squawks Enabled     6. Strobe Enabled     7. Strobe follows BTO     8. Siren Tamper Enabled                                         | <ul> <li>1. Alarm sounds Disabled</li> <li>2. to 4. Not Available</li> <li>5. Bell Squawks Disabled</li> <li>6. Strobe Disabled</li> <li>7. Strobe follows Alarm Condition</li> <li>8. Siren Tamper Disabled</li> </ul> |
| Global Siren:<br>■Sirens#1-4 [320]                                     | I. Tamper Activates Siren/<br>Strobe     2. Pre-Alarm Signal Enabled     3. Strobe Squawks Enabled     4 to      8. For Future Use                                                                 | <ul> <li>1. Tamper does not Activate<br/>Siren/Strobe</li> <li>2. Pre-Alarm Signal Disabled</li> <li>3. Strobe Squawks Disabled</li> <li>4. to 8. For Future Use</li> </ul>                                             |
| Max. Siren Time:<br>□Sirens#1-4 [330]                                  | Maximum Siren Activation Time<br> _ _ _  Valid entries are 000-255 minutes, Default 010<br>NOTE: For UL/ULC residential fire and burglary installations s<br>maximum activation time to 5 minutes. |                                                                                                    |

IMPORTANT: The equipment is FIXED, WALL MOUNT and shall be installed in the position specified in these instructions. The equipment enclosure must be FULLY ASSEMBLED and CLOSED, with all the necessary screws/tabs and secured to a wall before operation. Internal wiring must be routed in a manner that prevents: Excessive strain on wire and on terminal connections; Loosening of terminal or connections: Damage of conductor insulation. • WARNING: Never install this equipment OR replace the battery pack during a lightning storm! Never touch uninsulated wires or terminals unless the battery pack has been disconnected. . Instruct the END USER to: DO NOT attempt to service this product: Opening or removing covers may cause exposure to dangerous voltages or other risks. ANY servicing shall be referred to TRAINED service personnel only. • DO NOT THROW the battery pack into a fire or water. Disposing the battery pack in a fire will cause rupture and explosion: DO NOT DISPOSE of the waste battery as unsorted Thyonil Chloride waste, Consult your local rules and/or laws regarding recycling of this Lithium battery pack: It will help protect the environment by reducing the number of batteries consumed. Some of the materials that are found within the battery could become toxic if not disposed of properly and may affect the environment, and indirectly everybody's health. This product contains a Lithium Thionyl Chloride nonrechargeable battery pack; Due to this fact, the equipment shall be Installed, Maintained and Services by SERVICE PERSONS ONLY: ONLY TRAINED TECHNI-CIANS have the mandate to replace the battery pack! Risk of fire OR explosion if the battery pack is not properly connected: Avoid short circuit: Do not expose batteries to temperatures above 100 C; Do not use water in case of battery leakage. Refer to the MSDS of battery for more details.

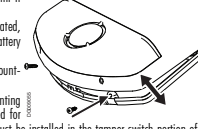

#### This equipment has been tested and found to comply with the limits for a class B digital device, pursuant to Part 15 of the FCC rules.

### **FCC Compliance Statement**

CAUTION: Changes or modifications not expressly approved by Digital Security Controls could vidy your authority to use this equipment. This device complies with Part 15 of the FCC Rules. Operation is subject to the following two conditions: (1) This device may not cause harmful interference, and (2) this device must accept any interference received, including interference that may cause undesired operation.

IC: 160A-WT4911 The term 'IC.' before the radio certification number only signifies that Industry Canada technical specifications were met.

This Class B digital apparatus complies with Canadian ICES-003. Cet appareil numérique de la classe B est conforme à la norme NMB-003 du Canada.

## Limited Warranty

Digital Security Corticols warrants that for a period of 12 months from the date of purchase, the product shall be free of defects in materials and workmarship under normal use and that in fulfiment of any breach of usch warranty, Digital Security Corticols shall, at its option, repair or depot. This warranty applies only to defects in parts and workmarship and not to damage incurred in shipping on harding, or damage due to causes beyond the control of Digital Security Controls such as lighting, accessive voltage, mechanical shock, water damage, or damage due to causes beyond the control of Digital Security Controls such as lighting, accessive voltage, mechanical shock, water damage, or damage due to be niteu of any and all ofther warrantes, whether expressed or implied and of all other obligations or liabilities on the part of Digital Security Controls. Digital Security Control such as a solution or change this warranty, nor to assume for Lany dher warranty or liability for epoing this warranty, nor to assume tor Lany dher warranty or liability for more change this warranty, nor to assume tor Lany dher warranty or liabilities on the barrant damages, loss of anticipated points, loss of the or any other losses incurred by the buyer in connection or this. Digital Security Cornto assume tor Lany dher warranty or liability for the or any other losses incurred by the buyer in connection.

with the purchase, installation or operation or failure of this product. Warning: Digital Security Controls recommends that the entire system be completely tested on a regular basis. However, despite frequent testing, and due to, but not limited to, criminal tampering or electrical disruption, it is possible for this product to fail to perform as expected. Important: Changes or modifications not expressly approved by Digital Security Controls could void the user's authority to operate this equipment.

IMPORTANT - READ CAREFULLY: DSC Software purchased with or without Products and Components is copyrighted and is purchased under the following license terms:

- This End-User License Àgreement ("EULA") is a legal agreement between you (the company, individual or entity who acquired the Software and any related Hardware) and Digital Security Controls, a division of Tyco Safety Products Canada Lid. ("DSC"), the manufacturer of the integrated security systems and the developer of the software and any related products or comnorens: ("HARDWARE") which You acquired.
- If the DSC software product ("SOFTWARE PRODUCT" or "SOFT-WARE") is intended to be accompanied by HARDWARE, and is NOT accompanied by new HARDWARE, You may not use, copy or install the SOFTWARE PRODUCT. The SOFTWARE PRODUCT includes computer software, and may include associated media, printed materials, and "online" or electronic documentation.
- Any software provided along with the SOFTWARE PRODUCT that is associated with a separate end-user license agreement is licensed to You under the terms of that license agreement.

By installing, copying, downloading, storing, accessing or otherwise using the SOFTWARE PRODUCT, You agree unconditionally to be bound by the terms of this EULA, even if this EULA is deemed to be a modification of any previous arrangement or contract. If You do not agree to the terms of this EULA, DSC is unwilling to license the SOFTWARE PRODUCT to You, and You have no right to use it.

#### SOFTWARE PRODUCT LICENSE

The SOFTWARE PRODUCT is protected by copyright laws and international copyright treaties, as well as other intellectual property laws and treaties. The SOFTWARE PRODUCT is licensed. not sold.

GRANT OF LICENSE This EULA grants You the following rights:
 (a) Software Installation and Use - For each license You acquire, You may have only one copy of the SOFTWARE PRODUCT installed.

(b) Storage/Network Use - The SOFTWARE PRODUCT may not be installed, accessed, displayed, run, shared or used concurrently on or from different computers, including a workstation, terminal or order digital electronic device ("Device"). In other works, if You have several workstation where the SOFTWARE will have to acquire a license for each workstation where the SOFTWARE will be used.

(c) Backup Copy - You may make back-up copies of the SOFTWARE PRODUCT, but You may only have one copy per license installed at any given time. You may use the back-up copy solely for archival purposes. Except as expressly provided in this EULA, You may not otherwise make copies of the SOFTWARE PRODUCT, including the printed materials accomparing the SOFTWARE.

#### 2. DESCRIPTION OF OTHER RIGHTS AND LIMITATIONS

(a) Limitations on Reverse Engineering, Decompilation and Disassembly - You may not reverse engineer, decompile, or disassemble the SOPTWARE PRODUCT, except and only to the extent that such activity is expressly permitted by applicable law notvidentizing the initiation. For may be not made any degine control fictations is to involve the second second second second second second second second perpendent provides and the second second second second second properties, marks or labels from the Software Product. You shall institute ensignable measures or sense compliance with the terms and conditions of this FULA.

(b) Separation of Components - The SOFTWARE PRODUCT is licensed as a single product. Its component parts may not be separated for use on more than one HARD-WARE unit.

(c) Single INTEGRATED PRODUCT - If You acquired this SOFTWARE with HARDWARE, then the SOFTWARE PRODUCT is licensed with the HARDWARE as a single integrated product. In this case, the SOFTWARE PRODUCT may only be used with the HARDWARE as set forth in this EULA.

(d) Rental - You may not rent, lease or lend the SOFTWARE PRODUCT. You may not make it available to others or post it on a server or web site.
(e) Software Product Transfer - You may transfer all of Your rights under this EULA

(e) Software Product Transfer - You may transfer all of Your rights under this EULA only as part of a permanent sale or transfer of the HARDWARE, provided You teatino copies, You transfer all of the SOFTWARE PRODUCT (including all component parts, the media and printed materials, any upgrades and this EULA), and provided the recipient agrees to the terms of this EULA. If the SOFTWARE PRODUCT is an upgrade, any transfer must also include all prov versions of the SOFTWARE PRODUCT.

(f) Termination - Without prejudice to any other rights, DSC may terminate this EULA if You fail to comply with the terms and conditions of this EULA. In such event, You must destroy all copies of the SOFTWARE PRODUCT and all of its component parts.

(g) Trademarks - This EULA does not grant You any rights in connection with any trademarks or service marks of DSC or its suppliers.

3. COPYRIGHT - All title and intellectual property rights in and to the SOFTWARE PRODUCT (including but not limited to any images, photographs, and text incorporated into the SOFTWARE PRODUCT, the accumpanying printed materials, and any copies of the SOFTWARE PRODUCT, are owned by DSC or its suppliers. You may not copy the printed materials accompanying the SOFTWARE PRODUCT. All title and intellectual property rights in and to the content which may be accessed through use of the SOFT where the SOFTWARE PRODUCT. All title and intellectual property laws and treaties. This EULA grants You no rights to use such content. All rights not percessely argued under this EULA are reserved by DSC and its suppliers.

 EXPORT RESTRICTIONS - You agree that You will not export or re-export the SOFTWARE PRODUCT to any country, person, or entity subject to Canadian export restrictions

 CHOICE OF LAW - This Software License Agreement is governed by the laws of the Province of Ontario. Canada.

6. ARBITRATION - All disputes arising in connection with this Agreement shall be determined by final and binding arbitration in accordance with the Arbitration Act, and the partis agree to be bound by the arbitrator's decision. The place of arbitration shall be foronto, Canada, and the language of the arbitration shall be English.
7. JUNTED WARRANTY

(a) NO WARRANTY , DSC PROVIDES THE SOFTWARE "AS IS" WITHOUT WARRANTY. DSC DOES NOT WARRANT THAT THE SOFTWARE WILL MEET YOUR REOUIREMENTS OR THAT OPERATION OF THE SOFTWARE WILL BE UNINTERRUPTED OR ERROR-FREE. (b) CHANGES IN OPERATING ENVI-RONMENT - DSC shall not be responsible for problems caused by changes in the operating characteristics of the HARDWARE, or for problems in the interaction of the SOFTWARE PRODUCT with non-DSC-SOFTWARE or HARDWARE PRODUCTS. (c) LIMITATION OF LIABILITY; WARRANTY REFLECTS ALLOCATION OF RISK - IN ANY EVENT, IF ANY STATUTE IMPLIES WARRANTIES OR CONDI-TIONS NOT STATED IN THIS LICENSE AGREEMENT, DSC'S ENTIRE LIABIL ITY UNDER ANY PROVISION OF THIS LICENSE AGREEMENT SHALL BE LIMITED TO THE GREATER OF THE AMOUNT ACTUALLY PAID BY YOU TO LICENSE THE SOFTWARE PRODUCT AND FIVE CANADIAN DOLLARS (CAD\$5.00) BECAUSE SOME JURISDICTIONS DO NOT ALLOW THE EXCLUSION OR LIMITATION OF LIABILITY FOR CONSEQUENTIAL OR INCIDENTAL DAMAGES. THE ABOVE LIMITATION MAY NOT APPLY TO YOU. (d) DISCLAIMER OF WARRANTIES - THIS WARRANTY CONTAINS THE ENTIRE WARRANTY AND SHALL BE IN LIEU OF ANY AND ALL OTHER WARRANTIES. WHETHER EXPRESSED OR IMPLIED (INCLUDING ALL IMPLIED WARRANTIES OF MERCHANTABILITY OR FITNESS FOR A PARTICULAR PURPOSE) AND OF ALL OTHER OBLIGATIONS OR LIABILI-TIES ON THE PART OF DSC. DSC MAKES NO OTHER WARRANTIES. DSC NEITHER ASSUMES NOR AUTHORIZES ANY OTHER PERSON PURPORTING. TO ACT ON ITS BEHALF TO MODIFY OR TO CHANGE THIS WARRANTY. NOR TO ASSUME FOR IT ANY OTHER WARRANTY OR LIABILITY CON-CERNING THIS SOFTWARE PRODUCT. (e) EXCLUSIVE REMEDY AND LIMI-TATION OF WARRANTY - UNDER NO CIRCUMSTANCES SHALL DSC BE LIABLE FOR ANY SPECIAL INCIDENTAL CONSEQUENTIAL OR INDIRECT DAMAGES BASED UPON BREACH OF WARRANTY, BREACH OF CON-TRACT, NEGLIGENCE, STRICT LIABILITY, OR ANY OTHER LEGAL THE-ORY, SUCH DAMAGES INCLUDE, BUT ARE NOT LIMITED TO, LOSS OF PROFITS, LOSS OF THE SOFTWARE PRODUCT OR ANY ASSOCIATED FOLIPMENT COST OF CAPITAL COST OF SUBSTITUTE OR REPLACEMENT EQUIPMENT, FACILITIES OR SERVICES, DOWN TIME, PURCHASERS TIME THE CLAIMS OF THIRD PARTIES, INCLUDING CUSTOMERS, AND INJURY TO PROPERTY WARNING.

DSC recommends that the entire system be completely tested on a regular basis. However, despite frequent testing, and due to, but not limited to, criminal tampering or electrical disruption, it is possible for this SOFTWARE PRODUCT to fail to perform as expected.

DSC erklærer herved at denne komponenten overholder alle viktige krav samt andre bestemmelser gitt i direktiv 1999/5/EC.

Por este meio, a DSC, declara que este equipamento está em conformidade com os requisitos esenciais e outras determinações relevantes da Directiva 1999/SEC.

"DSC bekräftar härmed att denna apparat uppfyller de väsentliga kraven och andra relevanta bestämmelser i Direktivet 1999/5/EC".

Con la presente la Digital Security Controls dichiara che questo prodotto è conforme ai requisiti essenziali ed altre disposizioni rilevanti relative alla Direttiva 1990/FXCF

Por la presente, DSC declara que este equipo está en conformidad con los requisitos esenciales y otros requisitos relevantes de la Directiva 1999/5/EC.

Hierdurch erklärt DSC, daß dieses Gerät den erforderlichen Bedingungen und Vorrausetzungen der Richtlinie 1999/5/EC entspricht.

'Δία του παρόντος, η DSC, δηλώνει ότι αυτή η συσκευή είναι σύμφωνη με τις ουσιώδης απαιτήσεις και με όλες τις άλλες σχετικές αναφορές της Οδηγίας 1999/5/ΕC.

Hierbij verklaart DSC dat dit toestel in overeenstemming is met de eisen en bepalingen van richtlijn 1999/5/EC.

Par la présente, DSC déclare que cet article est conforme aux éxigences essentielles et autres relevantes stipulations de la directive 1999/5/EC.

DSC vakuuttaa laitteen täyttävän direktiivin 1999/5/EC olennaiset vaatimukset.

Hereby, DSC, declares that this device is in compliance with the essential requirements and other relevant provisions of Directive 1999/5/EC.

The complete R&TTE Declaration of Conformity can be found at http://www.dsc.com/listings\_index.aspx.

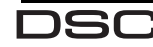

\* © 2009 Digital Security Controls, Toronto, Canada Technical Support: 1-800-387-3630 (Canada & U.S.) or 905-760-3036 • www.dsc.com Printel in Canada

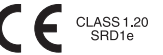